## כניסה לחשבון GMAIL לסטודנטים של מכללה

חשבון זה מאפשר גישה לתיבת דואר הרגילה של GOOGLE DRIVE. שזה כולל GOOGLE DRIVE וכו'.

## <u>אופן הכניסה:</u>

אתר המכללה, סרגל עליון. סטודנט >> פורטל סטודנט

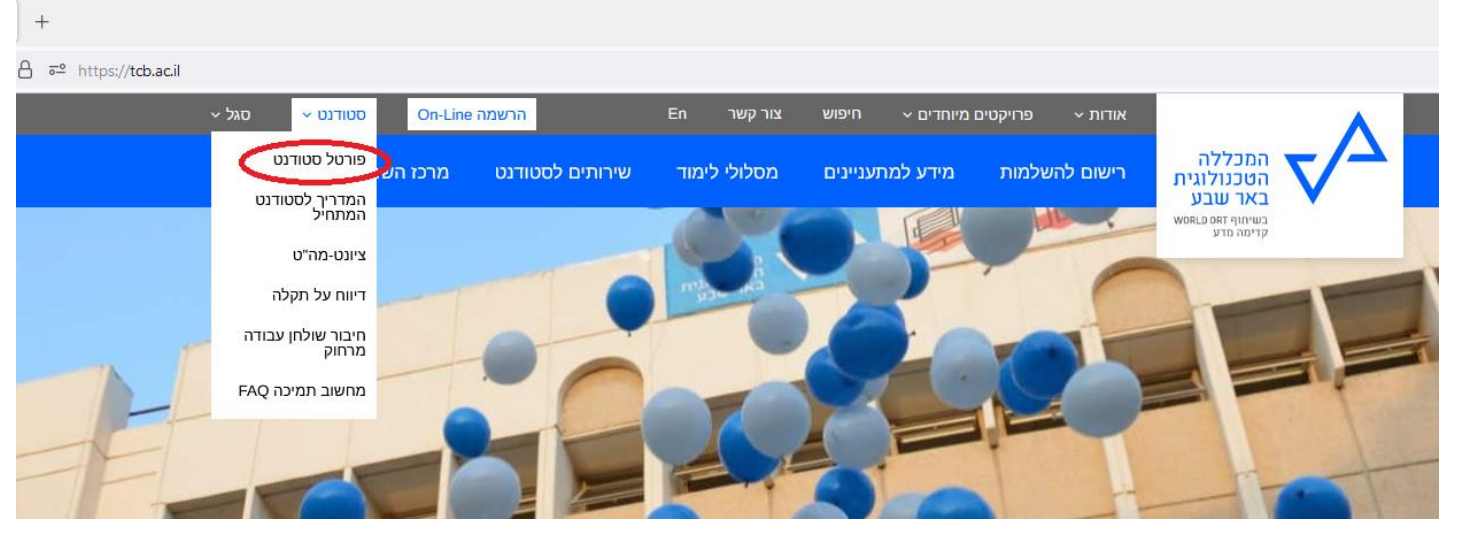

GMAIL בתוך פורטל סטודנט יש לבחור

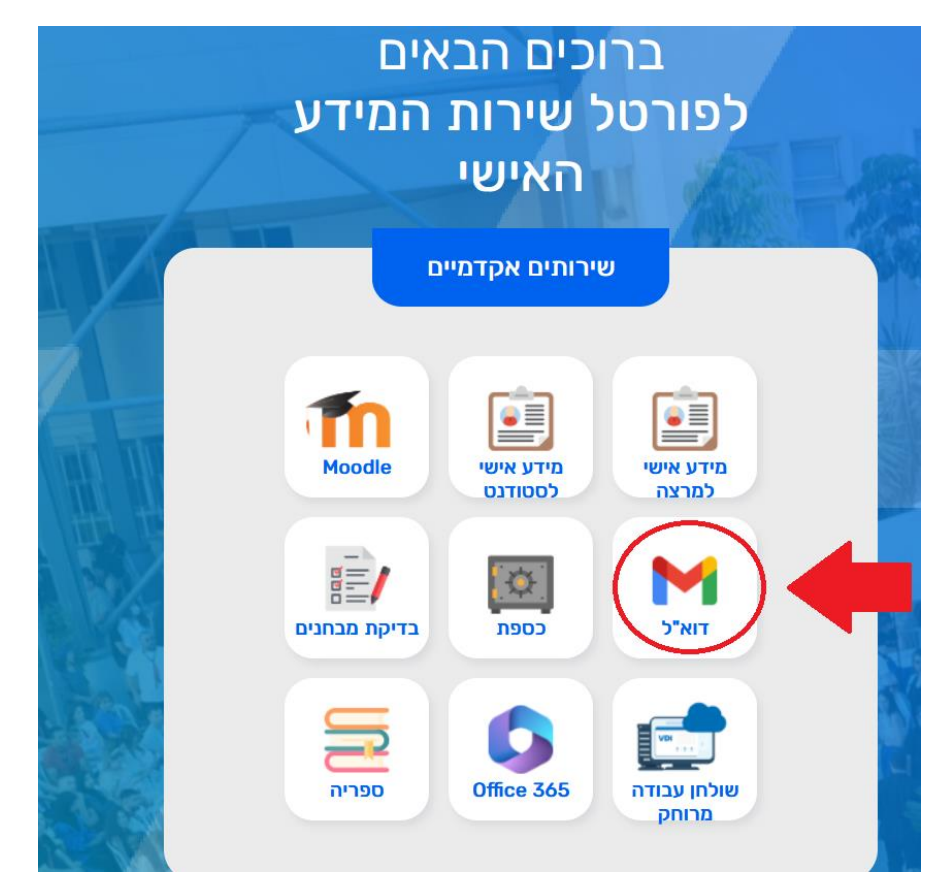

נפתח חלון חדש. @st.tcb.ac.il מכניסים את שם משתמש שלכם לפני student@st.tcb.ac.il :דוגמא שם משתמש שקיבלתם מהמכללה Google ת משתמש משך אל Gmail הזן את כתובת האימייל שלך @st.tcb.ac.il שכחת את כתובת האימייל? זה לא המחשב שלך? מומלץ להשתמש במצב אורח כדי להיכנס לחשבון בפרטיות. <mark>למידע נוסף</mark> חשבון חדש 🔻 עברית תנאים פרטיות עזרה

אחרי שמכינים את שם משתמש לוחצים "הבא"

סיסמא שלכם היא מספר תעודת זהות שלכם. כולל אפסים לפני תעודת זהות אם יש. אחרי כניסה ראשונית, תצרכו לאפס לסיסמא חדשה שלכם. כל סיסמא, מעכשיו זאת סיסמא שאתם בוחרים.

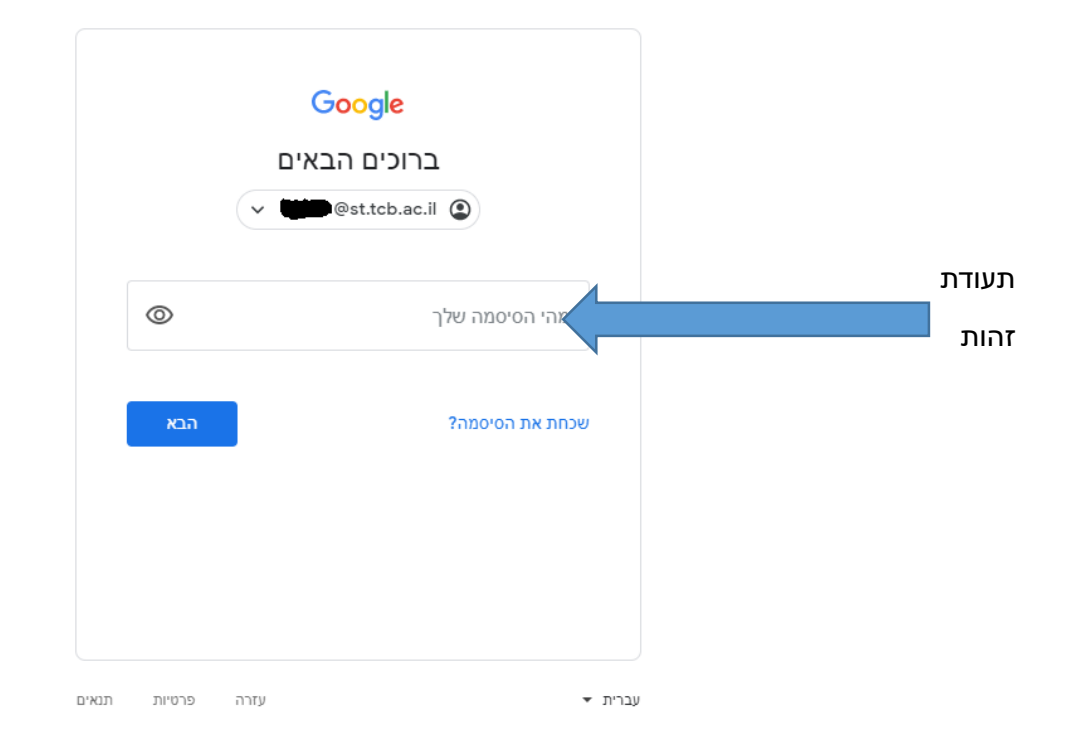

לא צריכה להיות שום בעיה בכניסה לאימייל\*

תבדקו ששם משתמש שלכם הוא נכון\*

תבדקו שרשמתם נכון את תעודת זהות בתור סיסמא\*

GMAIL אתם יכולים להכנס רגיל לתיבת דואר זאת דרך\*

mail: username@st.tcb.ac.il

סיסמא ראשונית תעודת זהות שלך.